# PURCHASE CHARGES

## DESCRIPTION

This option requires special programs. Once installed you will be able to set up a single billing item (charge or credit) for ALL vendors that bill a particular fee. For example, if every vendor charges a Oil Spill Recovery fee you could set up a record that will cover all vendors and when you enter a purchase invoice a line for the item will automatically be added to the invoice.

## **Select Jobber**

From the Master File Maintenance submenu, select *Purchase Charges*.

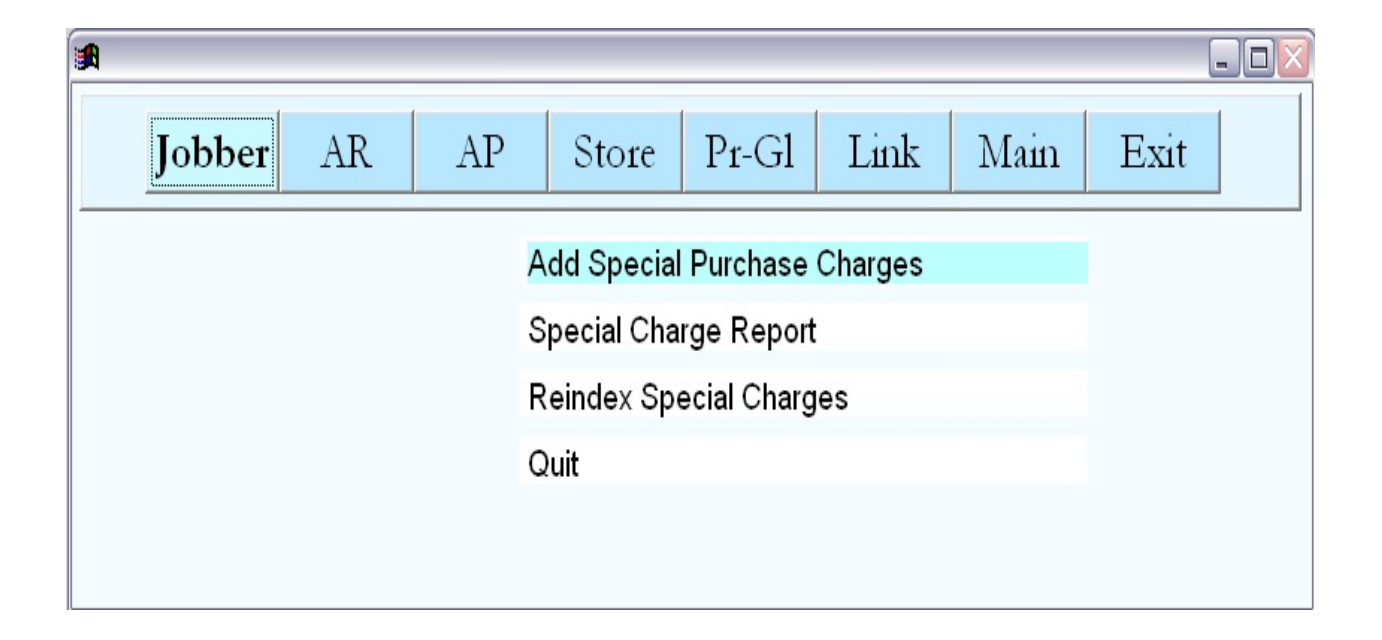

# ADD SPECIAL PURCHASE CHARGES

This option is used to create the special billing records that are used to create line items on purchase invoices.

## **BEGIN INPUT**

From the submenu, select - Special Purchase Charges

Miscellaneous Purchase Charges and Credits.

## PURCHASE CHARGES

# PETRO-DATA, INC.

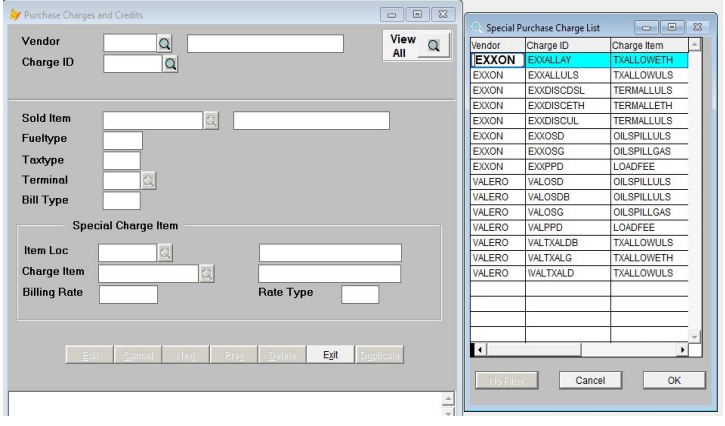

Press View All to see what is in the file

## Vendor (or Press View All to see all charges and select from there)

Enter the Vendor number, F2 or click on the magnifying glass to lookup the Vendor, or enter ALL' if this record will apply to ALL Vendors.

## **Charge ID**

Enter a unique ID number for the special miscellaneous Purchase charge. This code identifies the record. For example, in the screen below, **SUNDIE** is used. The record is going to be the first Oil Spill Recovery Fee record for Diesel. A record will be needed for each tax type the fee applies to.

#### Record not found. Do you want to add it?

<Yes> to add the record.

<No> to start over without adding the record

| Purchase Charges | s and Credits    |                            |
|------------------|------------------|----------------------------|
| Vendor           | EXXON Q          |                            |
| Charge ID        | EXXOSG Q         |                            |
|                  |                  |                            |
| Sold Item        | Q                |                            |
| Fueltype         |                  |                            |
| Taxtype          | GAS              |                            |
| Terminal         | Q                |                            |
| Bill Type        |                  |                            |
| Spe              | cial Charge Item |                            |
| ltem Loc         | 1 Q              | Terminal                   |
| Charge Item      | OILSPILLGAS Q    | Oil Spill Trust Fund Recov |
| Billing Rate     | 0.005443         | Rate Type G                |
|                  |                  |                            |
| Edi              | New Next Pre     | v Delete Exit Duplicate    |
|                  |                  |                            |
|                  |                  |                            |
|                  |                  | -                          |

Example of superfund Fee charged by Exxon

#### Sold Item section - Special charge applies when this item is sold.

#### Sold Item.

Enter the **Item Sold** that the Purchase Charge Item will apply to. For example, if the special charge item is an Ethanol credit, the Sold Item might be Unleaded Ethanol. You will need a record for each item that the credit applies to - plus ethanol and super ethanol.

#### Fuel Type.

The **Fuel Type** automatically displays from the inventory item record if applicable.

#### Tax Type.

The **Tax Type** automatically displays from the inventory item record if applicable.

#### Terminal.

Enter a Terminal code if this charge applies to a specific terminal.

#### **Bill Type**

Enter **F** if the billing is by fuel type or leave it blank.

#### Special Charge Item section: Setup for the miscellaneous Special Charge Item.

#### **Item Location**

Enter the inventory location that the miscellaneous purchase charge is set up in.

#### **Charge Item**

Enter the item code for the miscellaneous purchase charge item.

#### **Billing Rate**

Enter the billing rate for the miscellaneous purchase charge item.

#### **Rate Type**

 $\mathbf{G}$  = The rate will be charged per gallon.

 $\mathbf{D}$  = The rate will be charged per dollar.

 $\mathbf{F}$  = The rate will be a flat rate.

## PURCHASE CHARGES

## SPECIAL CHARGE AND CREDIT REPORT

The report will show all purchase charges and credits that are set up.

## Select the Output option:

- S = Display the report on the screen.
- $\mathbf{P}$  = Send the report to printer.
- $\mathbf{F}$  = Save the report to a file.
- $\mathbf{Q}$  = Quit out of the Purchase Charge Program.

```
Perfect *** Purchase Charges Report *** 04/29/2010
Display report on screen
Enter the report date 04/29/2010
Enter vendor number. Blank=All
Is everything ok? (Y/N/P=Printer/Q=Quit)
```

Enter the date of the report. The date automatically defaults to the computer date.

Enter the Vendor number or leave it blank to run the report for all vendors.

Is everything ok?

 $\mathbf{Y} =$ Run the report, the options entered are correct.

N = The options entered are not correct and changes need to made.

# PURCHASE CHARGES

 $\mathbf{P}$  = Send the report to the printer.

| 🔀 Display Report Purchase Charge Report |                                      |                                  |                  |              |      |       |                          |                                                          |                  |                                              |               |   |  |
|-----------------------------------------|--------------------------------------|----------------------------------|------------------|--------------|------|-------|--------------------------|----------------------------------------------------------|------------------|----------------------------------------------|---------------|---|--|
|                                         | <u></u> <u>P</u>                     | rint                             |                  | <u>S</u> ave | Exit |       |                          | <u>E</u> nlarge                                          | <u>R</u> edu     | ICE                                          |               |   |  |
| -                                       | Date:<br>Time:                       | 04/29/<br>11:46:                 | 2010<br>47       | )            | Pur  | chase | Charge Fil               | e Report 04/2                                            | 9/2010           |                                              | Page No.<br>1 | 2 |  |
|                                         | Vendor                               | Chg.                             | Id               | Item         | Fuel | Туре  | Tax Type                 | Chg Item                                                 | Тур              | Rate                                         |               |   |  |
|                                         | MARATH<br>MARATH<br>SUNOCO<br>SUNOCO | SUNDI<br>SUNGA<br>SUNDI<br>SUNGA | E<br>S<br>E<br>S |              |      |       | LS2<br>ETH<br>LS2<br>ETH | OILSPILLDIE<br>OILSPILLGAS<br>OILSPILLDIE<br>OILSPILLGAS | 6<br>6<br>6<br>6 | 0.001900<br>0.001710<br>0.001900<br>0.001710 |               |   |  |

**Purchase Charges and Credits Report** 

## **REINDEX SPECIAL CHARGES**

The program works behind the scenes and does not display any activity on the screen while it is working.

When the program has finished re-indexing it will display the following message in the upper right hand corner of the screen.

# PURCHASE CHARGES

Reindex is finished. Press enter.

Press the enter key to return to the Purchase Charge submenu.

# QUIT- Exit out of the Purchase Charges and Credits program.